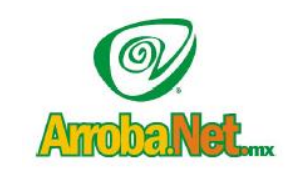

Venta de Equipo

Diseño de Páginas WEB

Instalación de redes

Comercio Electrónico

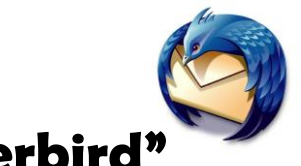

"Manual de Mozilla Thunderbird"

La primera vez que ejecute Mozilla Thunderbird, este le mostrará un diálogo con la posibilidad de importar datos (buzones de correo y libretas de direcciones) de otros clientes de correo.

Si desea importar datos más tarde puede hacerlo a través de la opción Importar del menú Herramientas. Esta herramienta le permite importar sus datos desde Eudora, Netscape Communicator, Outlook y Outlook Express.

Tras el diálogo de importación aparecerá el **Asistente de cuentas**, donde debe seleccionar Cuenta de correo electrónico. Si accidentalmente cierra este diálogo puede volver a obtenerlo pulsando Añadir cuenta en el diálogo Configuración de Cuentas del menú Herramientas o Editar, dependiendo de la versión y plataforma.

| ۵                             | Asistente de cuentas                                                                                                    |      |  |  |
|-------------------------------|----------------------------------------------------------------------------------------------------|------|--|--|
| Configuración de nueva cuenta |                                                                                                    |      |  |  |
|                               | Para poder recibir mensajes, primero tiene que configurar<br>una cuenta de correo o noticias.                                                                                                    |      |  |  |
|                               | Este asistente recogerá la información necesaria para<br>configurar una cuenta de correo o noticias. Si desconoce<br>la información que se le pide, por favor póngase en<br>contacto con el administrador del sistema o su proveedor<br>de Internet. |      |  |  |
|                               | Seleccione el tipo de cuenta que quiere configurar:                                                                                                    |      |  |  |
|                               | Cuenta de correo electrónico                                                                                                    |      |  |  |
|                               | O RSS News & Blogs                                                                                                    |      |  |  |
|                               | O Cuenta de noticias                                                                                                    |      |  |  |
|                               |                                                                                                    |      |  |  |
|                               |                                                                                                    |      |  |  |
|                               |                                                                                                    |      |  |  |
|                               |                                                                                                    |      |  |  |
|                               | < Anterior Siguiente > Cance                                                                                                    | elar |  |  |

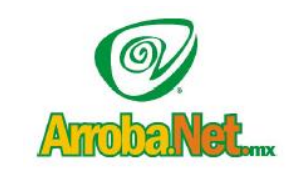

- Venta de Equipo
- Diseño de Páginas WEB
- Instalación de redes
- Comercio Electrónico

En la ventana de Identidad, introduzca su nombre y dirección de correo electrónico.

| Asistente para cuentas                                                                                                    | and the second second se | ×    |  |  |  |  |  |
|----------------------------------------------------------------------------------------------------|----------------------------------------------------------------------------------------------------|------|--|--|--|--|--|
| Identidad                                                                                                    |                                                                                                    |      |  |  |  |  |  |
|                                                                                                    |                                                                                                    |      |  |  |  |  |  |
| Cada cuenta tiene una identidad, que es la información que le identifica a usted<br>ante otros cuando ellos reciben sus mensajes.                                |                                                                                                    |      |  |  |  |  |  |
| Introduzca el nombre que quiere que aparezca en el campo "De" al enviar mensajes<br>(por ejemplo, "José Pérez").                                                 |                                                                                                    |      |  |  |  |  |  |
| <u>S</u> u nombre:                                                                                                    | Arrobanet                                                                                                    |      |  |  |  |  |  |
| Introduzca su dirección de correo electrónico. Esta es la dirección que utilizarán los demás para enviarle correos a usted (por ejemplo, "usuario@ejemplo.net"). |                                                                                                    |      |  |  |  |  |  |
| Dir <u>e</u> cción de correo                                                                                                    | electrónico: erika@arroba.net.mx                                                                                                    |      |  |  |  |  |  |
|                                                                                                    |                                                                                                    |      |  |  |  |  |  |
|                                                                                                    |                                                                                                    |      |  |  |  |  |  |
|                                                                                                    |                                                                                                    |      |  |  |  |  |  |
|                                                                                                    |                                                                                                    |      |  |  |  |  |  |
|                                                                                                    |                                                                                                    |      |  |  |  |  |  |
|                                                                                                    |                                                                                                    |      |  |  |  |  |  |
|                                                                                                    | < A <u>t</u> rás Siguie <u>n</u> te > Canc                                                                                                    | elar |  |  |  |  |  |

A continuación, en la ventana de **Información del servidor** deberá elegir protocolo POP e introducir **mail**.nombreServidor como servidor entrante.

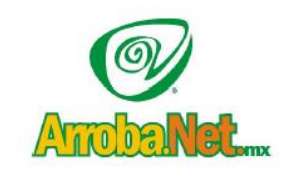

Traemos el mundo a sus ojos....

y los ojos del mundo a su www.empresa.com.mx

- Venta de Equipo
- Diseño de Páginas WEB
- Instalación de redes
- Comercio Electrónico

| te para cuentas                                                                                                    |                                    |  |  |
|----------------------------------------------------------------------------------------------------|------------------------------------|--|--|
|                                                                                                    |                                    |  |  |
| Seleccione el tipo de serv                                                                                                    | idor entrante que está utilizando. |  |  |
| <u>P</u> OP   IMAP <u>I</u> MAP                                                                                                    |                                    |  |  |
| Introduzca el nombre de su servidor entrante (por ejemplo, "mail.ejemplo.net").                                                                                                    |                                    |  |  |
| Nombre del <u>s</u> ervidor:                                                                                                    | mail.arroba.net.mx                 |  |  |
| Esto hará que esta cuenta aparezca como una cuenta del nivel principal. Si no,<br>formará parte de la cuenta de la bandeja de entrada global en las carpetas locales.<br>Usar la bandeja de entrada global (almacenar en las carpetas locales) |                                    |  |  |
| Su servidor saliente (SMTP) existente, "arroba.net.mx", sera el usado. Puede<br>modificar la configuración del servidor saliente eligiendo Configuración de cuentas<br>de correo y noticias del menú Herramientas.                             |                                    |  |  |
|                                                                                                    |                                    |  |  |
|                                                                                                    |                                    |  |  |
|                                                                                                    |                                    |  |  |
|                                                                                                    |                                    |  |  |

En la siguiente ventana deberá introducir su nombre de usuario entrante (la dirección de correo electrónico) y en la posterior deberá dar un nombre para identificar la cuenta que acaba de configurar. Este nombre puede ser la propia dirección de correo o algo como Cuenta Universidad O Cuenta Trabajo.

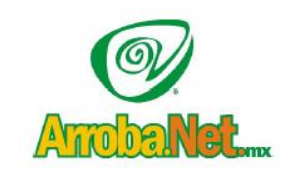

- Venta de Equipo
- Diseño de Páginas WEB -
- Instalación de redes
- Comercio Electrónico

| Asistente para cuentas                                                                                                    |     |  |  |  |  |
|----------------------------------------------------------------------------------------------------|-----|--|--|--|--|
| Nombres de usuario                                                                                                    |     |  |  |  |  |
|                                                                                                    |     |  |  |  |  |
| Introduzca el nombre de usuario entrante facilitado por su proveedor de correo electrónico (por ejemplo, "jperez").                                                                                                    |     |  |  |  |  |
| Nombre de usuario entrante: erika@arroba.net.mx                                                                                                    |     |  |  |  |  |
| Se usará su nombre de usuario saliente (SMTP) existente, "erika@arroba.net.mx".<br>Puede modificar la configuración del servidor saliente eligiendo Configuración de<br>cuentas de correo y noticias del menú Herramientas. |     |  |  |  |  |
| < Atrás Siguiente > Cance                                                                                                    | lar |  |  |  |  |

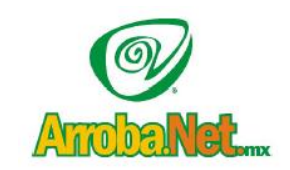

Venta de Equipo

Diseño de Páginas WEB

Instalación de redes

Comercio Electrónico

Obtendrá una ventana similar a la siguiente con todos los datos de la configuración realizada, para terminar pulse en Finalizar y saldrá del asistente.

| Asistent | e para cuentas                                                                    | X                                   |  |  |  |
|----------|-----------------------------------------------------------------------------------|-------------------------------------|--|--|--|
| ;Felicio | lades!                                                                            |                                     |  |  |  |
|          |                                                                                   |                                     |  |  |  |
|          | Por favor, compruebe que la información de debajo es correcta.                    |                                     |  |  |  |
|          | Nombre de la cuenta:                                                              | erika@arroba.net.mx                 |  |  |  |
|          | Dirección de correo electrónico:                                                  | erika@arroba.net.mx                 |  |  |  |
|          | Nombre de usuario entrante:                                                       | erika@arroba.net.mx                 |  |  |  |
|          | Nombre del servidor entrante:                                                     | mail.arroba.net.mx                  |  |  |  |
|          | Tipo de servidor entrante:                                                        | POP3                                |  |  |  |
|          | Nombre de usuario saliente:                                                       | erika@arroba.net.mx                 |  |  |  |
|          | Nombre del servidor de correo saliente (SMTP):                                    | mail.arroba.net.mx                  |  |  |  |
|          | Descargar mensajes ahora       Pulse el botón Finalizar para guardar estas config | guraciones y salir del asistente de |  |  |  |
|          | cuentas.                                                                          |                                     |  |  |  |
|          |                                                                                   | Atrás Finalizar Cancelar            |  |  |  |